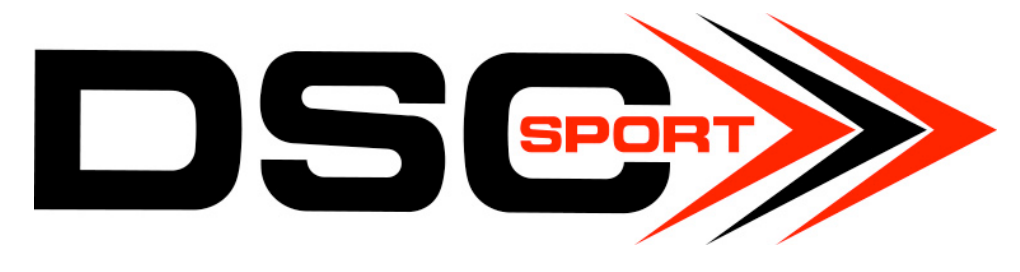

# May 2018

## **Contents**

How to Acquire Tuning Software and Driver..1

Common Errors ......2

How to Fix Common Errors......3

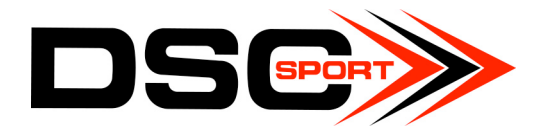

## How to Acquire Tuning Software and Driver

- 1. Go to www.dscsport.com
- **2.** Scroll over the "Downloads and Drivers" drop-down menu
- 3. Select "Tuning Software"
- 4. Click the yellow button that says "Register Software to receive DSCsport Tuning Software Ver. 1.8.3"
- 5. Click the yellow button that says "Install Driver" (Figure 1)
   a. If you choose to Install the Driver in Step 9 you must skip this step
- **6.** Fill out the registration form with your email address
- Log on to the email account used to fill out the registration

   a. Open an email from DSC Sport Tuners (this may take a
   few minutes)
- 8. Click the red button that says "Download Software"
- 9. Click the red button that says "Install Driver" (Figure 2)
   a. If you chose to Install the Driver in Step 5 you must skip this step
- 10. Download "Windows 7/8/8.1/10 Default Driver"
   a. DO NOT SELECT "Windows 10 Universal Driver" (at first, because the majority of PCs we have encountered doesn't work as well with this option)
- **11.** Download System File
- **12.** You are ready to use your DSC Sport Controller!

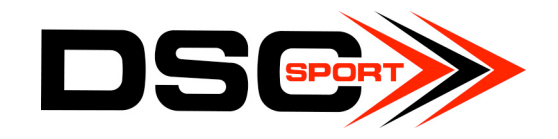

### **Common Errors**

#### Common error messages when **BOTH** Drivers (NOT ONE) are installed

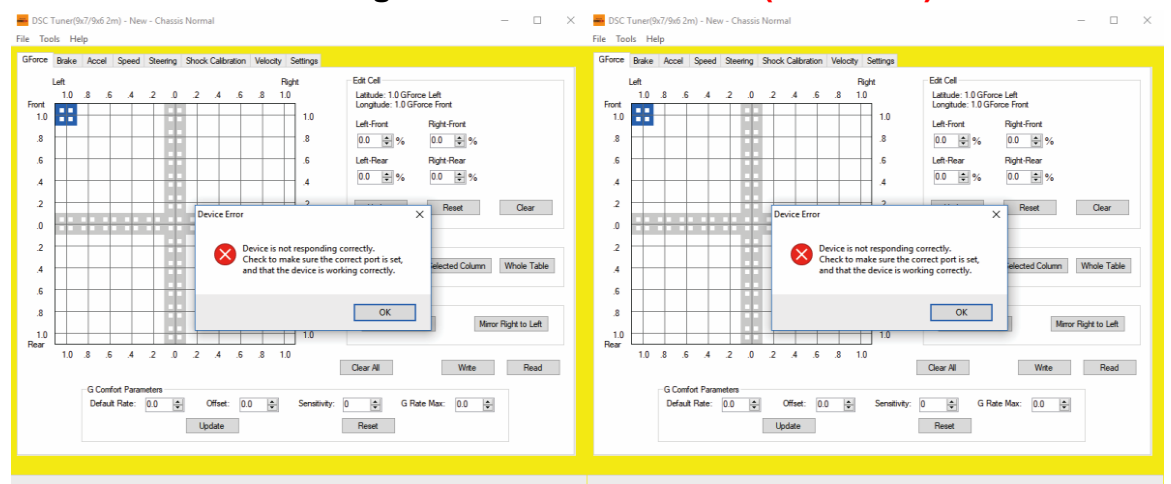

#### Figure 1 (DSC Website):

| DSC>>                                                                | Home          | Products              | Technical                                                                                                    | Downloads/Drivers                      | Dealers                 | News                     | About                                     | Ä                          |
|----------------------------------------------------------------------|---------------|-----------------------|----------------------------------------------------------------------------------------------------|----------------------------------------|-------------------------|--------------------------|-------------------------------------------|----------------------------|
| Download new DSCsport utili                                          | ty soft 🕓     |                       | Insta                                                                                                    | lling the Softwa                       | e                       |                          |                                           |                            |
|                                                                      |               |                       | You're almost ready to start tuning your active chassis! With this new version of the software there is no need to<br>Install a separate driver and software. |                                        |                         |                          |                                           |                            |
|                                                                      | 3             |                       | As a friendly                                                                                                    | reminder, our chat support hours are   | e Mon-Fri 8am-5pm F     | astern time.             | system only.                              |                            |
| 3. Contraction of the second                                         | -             |                       | Note: Please                                                                                                    | e make sure to save original tuning    | files before making     | changes in the           | software.                                 |                            |
| 20                                                                   |               |                       | Installing th                                                                                                    | ne DSC software:                       | nee contro marang       | onangeo in tro           |                                           |                            |
|                                                                      |               |                       | 1 Downle                                                                                                    | and the New Tuning software            |                         |                          |                                           |                            |
|                                                                      |               |                       | 2. Uncom                                                                                                    | press the zin file.                    |                         |                          |                                           |                            |
|                                                                      |               |                       | 3. Double                                                                                                    | click the install file and follow on s | creen instructions.     |                          |                                           |                            |
|                                                                      |               |                       | 4. You are                                                                                                    | e now ready to start tuning your DS    | SC Sport active sus     | pension!                 |                                           |                            |
| igure 2 (email):                                                     |               |                       |                                                                                                    |                                        |                         |                          |                                           |                            |
| Software Registr                                                     | ation         | )                     |                                                                                                    |                                        | You                     | ma                       | y ch                                      | oose                       |
| Thank you for registering your                                       | DSC Spor      | t Tuning Softv        | vare!                                                                                                    |                                        |                         | 0                        | NE                                        |                            |
| Please keep a record of this email. If v                             | u ever need   | to download the       | Tuning Software a                                                                                                    | nain refer to th                       | of th                   | 1066                     | ont                                       | tions                      |
| email. If you lose this email, you can all<br>registration settings. | so download   | I the software aga    | in by updating you                                                                                                    | ir profile                             | (DS                     |                          | ebsit                                     | te or                      |
| If you have not already done so. Inst                                | all           | in our and the lower: |                                                                                                    |                                        |                         | 4 4                      |                                           |                            |
|                                                                      | Instal        | Il Driver             | )                                                                                                    |                                        | regis<br>to<br>the<br>N | trat<br>dov<br>dri<br>OT | ion e<br>wnlo<br>ver,<br><mark>BOT</mark> | ∍mail)<br>¦ad<br>but<br>'H |
| For your records, here is a copy of the                              | information y | you submitted to u    | JS                                                                                                    |                                        |                         |                          |                                           |                            |

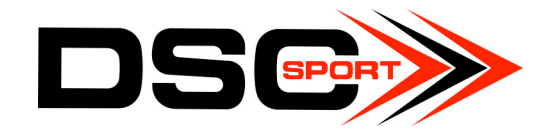

### **How to Fix Common Errors**

If you have received either of the previous error messages, it means that the Driver from the email registration and the Driver from the website are overlapping each other. Two Drivers are saved as one on your computer. To fix this issue:

- **1.** Open the Device Manager on your computer
- 2. Select the "Ports" drop-down menu
  - a. The controller must be connected to the computer for this menu to appear
- 3. Right click "Silicon Labs CP210x USB"
- 4. Select "Uninstall" and click "OK"
- 5. Return to www.dscsport.com
- 6. Scroll over the "Downloads and Drivers" drop-down menu
- 7. Select "Tuning Software"
- 8. Click the yellow button that says "Install Driver" (Figure 1)

   a. DO NOT return to the email registration. You must
   only have a single version of the Driver software to
   use your controller
- 9. You are ready to use your DSC Sport Controller!